# Manuál ownCloud – PriF UK

#### Do webového rozhrania ownCloud sa prihlásite cez: https://vykazy.fns.uniba.sk

Meno používateľa: je Vaše priezvisko a začiatočné písmeno mena bez diakritiky napr. Škojec Pavol = skojecp

Heslo: je rovnaké ako meno používateľa

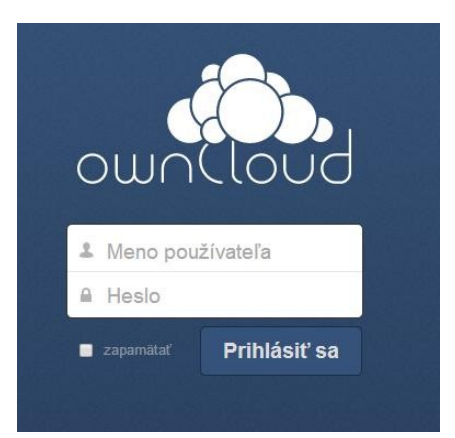

#### Používateľské rozhranie – v priečinku Shared nájdete výkazy

|           | nClo | ud                     | ٩       | 🌒 skojecp 🔻    |
|-----------|------|------------------------|---------|----------------|
| E         | #    | Nová 🔶                 |         | Zmazané súbory |
| Súbory    |      | Názov                  | Veľkosť | Upravené       |
| Aktivita  | 4    | Shared                 | 782 kB  | pred 3 dňami   |
| -         |      | ownCloudUserManual.pdf | 1.5 MB  | pred 3 dňami   |
| Dokumenty |      | 1 priečinok a 1 súbor  | 1.5 MB  |                |
| Obrázky   |      |                        |         |                |
| <b>**</b> |      |                        |         |                |
| Kalendár  |      |                        |         |                |

# Zmena hesla

v pravom hornom rohu kliknite na svoje meno a rozbalí sa Vám menu, kde vyberiete položku Osobné

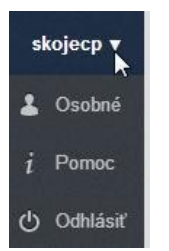

zmeňte si heslo tak, že najskôr zadáte pôvodné heslo a potom nové. Následne kliknite na zmeniť heslo:

Heslo

| Aktuálne heslo | Nové heslo | $\odot$ | Zmeniť heslo |
|----------------|------------|---------|--------------|
|----------------|------------|---------|--------------|

v pravom hornom rohu kliknite na svoje meno a kliknete na Odhlásiť

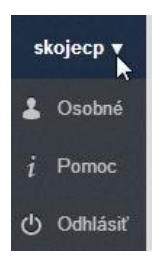

znovu sa prihláste cez nové heslo, aby ste si overili správnosť hesla. https://vykazy.fns.uniba.sk

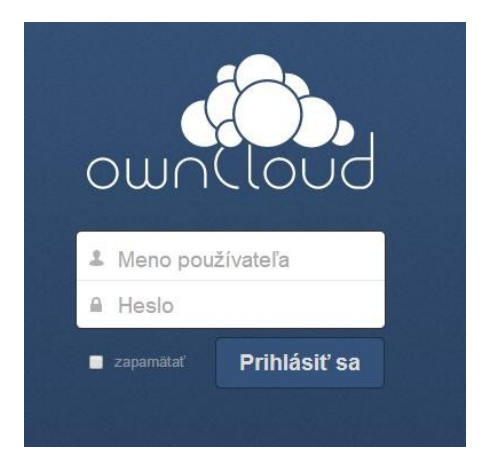

## Inštalácia synchronizačného klienta

stiahnite si do PC inštalačný program zo stránky: http://owncloud.org/sync-clients/

Windows Client version 1.5.3 - ownCloud client for Windows

Dvojklikom spustite inštalačný program: ownCloud-1.5.3.2523-setup.exe

Kliknite na Spustiť

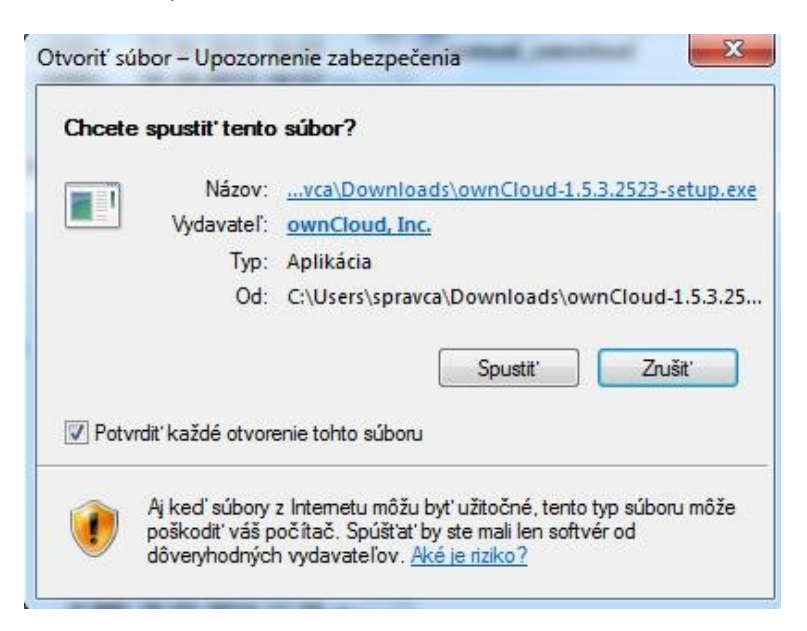

### Kliknite na Ďalej (Next)

| 🖟 Inštalácia programu ownCl | oud See                                                                                                    |
|-----------------------------|----------------------------------------------------------------------------------------------------|
| owncloud                    | Vitajte v sprievodcovi inštaláciou<br>programu ownCloud<br>Tento sprievodca vás prevedie inštaláciou ownCloud.<br>Pred začlatkom inštalácie sa odporúča ukončiť všetky<br>ostatné programy. Tým umožníte aktualizovanie<br>systémových súborov bez potreby reštartovania vášho<br>počítača.<br>V inštalácii pokračujte kliknutím na tlačidlo Ďalej. |
|                             | Ďalej > Zrušiť                                                                                                    |

### Kliknite na Ďalej (Next)

| DownCloud                                                         | /oſba súčast í programu<br>Zvoľte si tie súčasti programu ownCloud, ktoré chcete<br>nainštalovať. |
|-------------------------------------------------------------------|---------------------------------------------------------------------------------------------------|
| Označte súčasti programu, k<br>nechcete. V inštalácii pokraču     | toré chcete nainštalovať a odznačte tie, ktoré nainštalovať<br>ijte kliknutím na tlačidlo Ďalej.  |
| Vyberte si typ inštalácie:                                        | Standard                                                                                          |
| Alebo označte voliteľné<br>doplnky, ktoré chcete<br>nainštalovať: | wnCloud                                                                                           |
|                                                                   | Popis                                                                                             |
| Potrebné miesto na disku:<br>78.6MB                               | Pri prejdení kurzorom myši nad názvom súčasti sa zobrazí<br>jej popis.                            |
| nCloud 1.5.3.2523 built or                                        | 2014/03/10 at 04:27 PM                                                                            |

## Kliknite na Nainštalovať (Install)

| DownCloud                                                                                          | Volba umiest<br>Vyberte si prie<br>ownCloud. | nenia progran<br>ečinok, do ktoréh   | iu<br>io chcete n           | ainštalovať program                         |
|----------------------------------------------------------------------------------------------------|----------------------------------------------|--------------------------------------|-----------------------------|---------------------------------------------|
| wnCloud bude nainštalo<br>iôžete po kliknutí na tlač                                               | vaný do nasledujú<br>idlo Prehľadávať a      | ceho priečinka. I<br>vybraní iného p | nštalovať o<br>riečinka. Pr | do iného priečinka<br>e spustenie inštaláci |
| iknite na tlacidlo Nainsta                                                                         | alovať.                                      |                                      |                             |                                             |
|                                                                                                    |                                              |                                      |                             |                                             |
|                                                                                                    |                                              |                                      |                             |                                             |
| Cieľový priečinok                                                                                  |                                              |                                      |                             |                                             |
| Cieľový priečinok<br>C: \Program Files (x8)                                                        | 6)\ownCloud                                  |                                      |                             | Prehľadávať                                 |
| Cieľový priečinok<br>C:\Program Files (x80<br>otrebné miesto na disku                              | 6)\ownCloud<br>: 78.6MB                      |                                      |                             | Prehľadávať                                 |
| Cieľový priečinok<br>C: \Program Files (x8)<br>otrebné miesto na disku<br>oľné miesto na disku: 39 | 6) \ownCloud<br>: 78.6MB<br>97.1G8           |                                      |                             | Prehľadávať                                 |

#### Prebehne inštalácia:

|                           | la Zialdaria                                          |        |
|---------------------------|-------------------------------------------------------|--------|
| ObunCloud                 | Počkajte prosím, kým prebehne inštalácia programu own | Cloud. |
|                           | 33.355 53                                             |        |
| Installing ownCloud esser | entials.                                              |        |
|                           |                                                       |        |
| Podrobnosti               |                                                       |        |
|                           |                                                       |        |
|                           |                                                       |        |
|                           |                                                       |        |
|                           |                                                       |        |
|                           |                                                       |        |
|                           |                                                       |        |
|                           |                                                       |        |
|                           |                                                       |        |
|                           |                                                       |        |
| nCloud 1.5.3.2523 bui     | ilt on 2014/03/10 at 04:27 PM                         |        |

## Kliknite na Ďalej (Next)

| 🚏 Inštalácia programu own | Cloud                                                      |                |
|---------------------------|------------------------------------------------------------|----------------|
| Cloud                     | Ukončenie inštalácie<br>Inštalácia bola dokončená úspešne. |                |
| Hotovo                    |                                                            |                |
| Podrobnosti               |                                                            |                |
|                           |                                                            |                |
|                           |                                                            |                |
| ownCloud 1,5,3,2523 built | on 2014/03/10 at 04:27 PM                                  |                |
|                           | < Späť                                                     | Salej > Zrušiť |

### Kliknite na Dokončiť (Finish)

| 🖟 Inštalácia programu ownCl | oud 🔛 🖂 🖾                                                                                                    |  |  |  |
|-----------------------------|----------------------------------------------------------------------------------------------------|--|--|--|
| ownCloud                    | Dokončenie inštalácie programu<br>ownCloud<br>Program ownCloud bol nainštalovaný do vášho počítača.<br>Kliknite na tlačidlo Dokončiť a tento sprievodca sa ukončí. |  |  |  |
|                             | Spustiť program ownCloud                                                                                                    |  |  |  |
|                             | www.owncloud.com                                                                                                    |  |  |  |
|                             | Späť Dokonáť Zrušiť                                                                                                    |  |  |  |

Do poľa Serverová Adresa (Server Address) zadajte: https://vykazy.fns.uniba.sk a kliknite na Ďalej (Next)

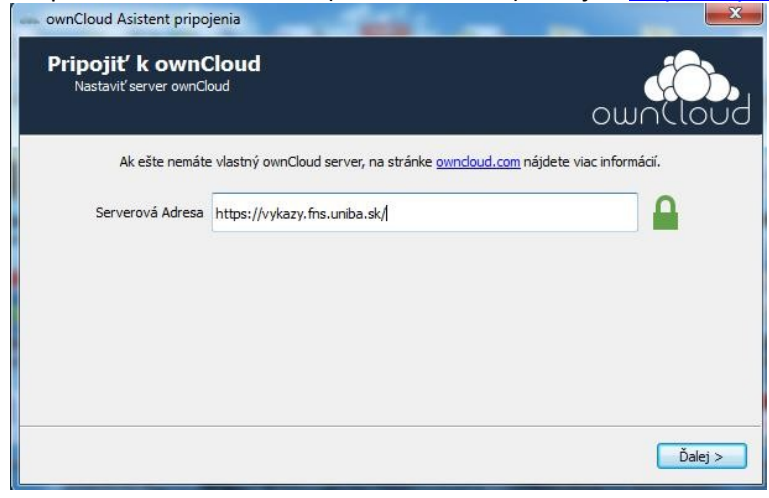

Zaškrtnite políčko vľavo dole Dôverovať danému certifikátu v každom prípade (Trust this certificate anyway) a následne kliknite na OK

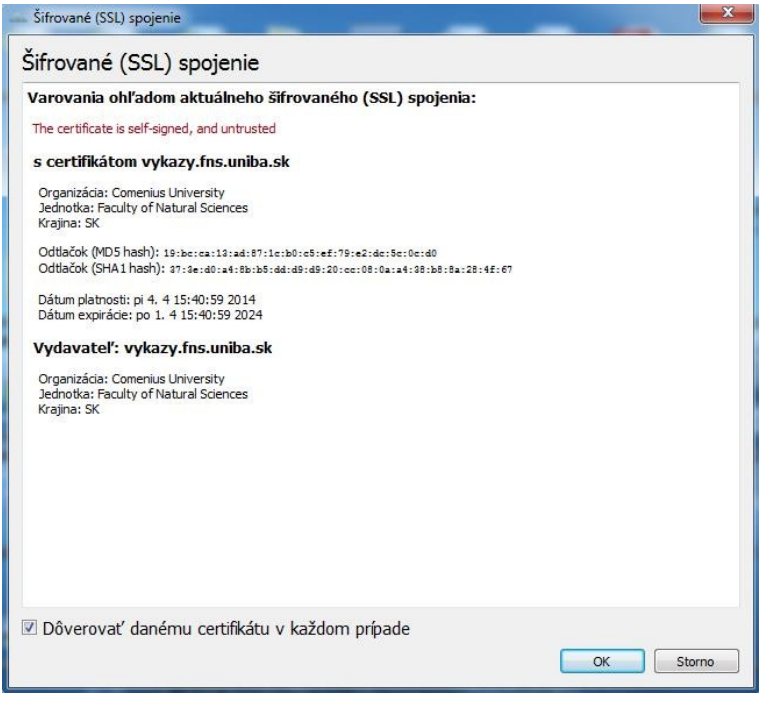

Zadajte svoje užívateľské meno a heslo a kliknite na Ďalej (Next)

| Pripojiť k ownClou<br>Vložte prihlasovacie údaje | ıd                                       | ownClou                               |
|--------------------------------------------------|------------------------------------------|---------------------------------------|
| Ak ešte nemáte vlas                              | tný ownCloud server, na stránke <u>c</u> | owncloud.com nájdete viac informácií. |
| Používateľské meno                               | skojecp                                  |                                       |
| Heslo                                            | •••••                                    |                                       |
|                                                  |                                          |                                       |
|                                                  |                                          |                                       |
|                                                  |                                          | < Späť Ďale                           |

#### Kliknite na Pripojiť... (Connect...)

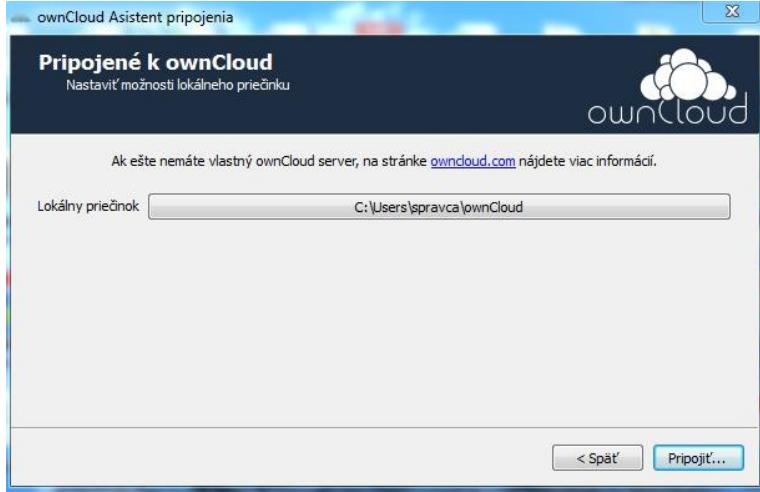

#### Kliknite na Dokončiť (Finish)

| Všetko je nastavené!                                                 |                                 |      |
|----------------------------------------------------------------------|---------------------------------|------|
|                                                                      | OWO                             | Clou |
| Váš celý účet bol synchronizovaný<br>  <i>Users\spravca\ownCloud</i> | : lokálnym priečinkom <i>C;</i> |      |
|                                                                      |                                 |      |
|                                                                      | <b>()</b>                       |      |
| Otvorit lokalny priednok                                             | Utvorit owncioua                |      |
|                                                                      |                                 |      |
|                                                                      |                                 |      |

Vo Vašom PC sa automaticky vytvoril priečinok ownCloud.

#### Priečinok ownCloud nájdete na disku počítača:

anglická verzia Windows: C:\Users\meno Vášho konta v PC\ownCloud slovenská verzia Windows: C:\Používatelia\meno Vášho konta v PC\ownCloud príklad: C:\Users\Skojec\ownCloud

Na uvedený priečinok si môžete vytvoriť odkaz na plochu, aby ste sa k nemu vedeli rýchlo dostať.

V priečinku ownCloud je priečinok Shared, kde je umiestnený podpriečinok s Vašim priezviskom napr. Skojec\_P\_2014 - tu sa nachádzajú výkazy rozdelené podľa mesiacov. Do priečinka s príslušným mesiacom môžete ukladať v prípade potreby okrem výkazu aj ďalšie dokumenty súvisiace z výkazom. Celková úložná kapacita Vášho konta je 1 GB. Koľko miesta máte obsadeného zistíte cez webové rozhranie - v pravom hornom rohu kliknite na svoje meno a rozbalí sa Vám menu, kde vyberiete položku Osobné:

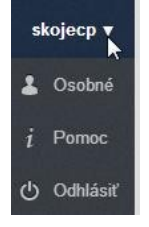

Okrem iného sa tu nachádza informácia aj o využitom priestore na serveri:

Použili ste 1.5 MB z 1 GB dostupných

#### Overenie funkčnosti synchronizačného klienta:

| Správnu funkčnosť ownCloud overíte na základe ikonky<br>v panely úloh v pravom dolnom rohu PC (tj. tam kde je aj<br>ikonka na odpojenie USB kľúča). | SK 🔺 隆 🖫 🌒 10:20<br>6. 5. 2014 |
|----------------------------------------------------------------------------------------------------|--------------------------------|
| Zelený krúžok znamená, že pripojenie je funkčné.                                                                                                    | <b></b>                        |
| Modrý krúžok znamená, že práve prebieha synchronizácia.                                                                                             | 6                              |
| Šedý krúžok znamená, že pripojenie je nefunkčné!                                                                                                    | Ð                              |

# Dôležité upozornenie:

Nepresúvať, nepremenovávať ani nemazať priečinok ownCloud v počítači, ani žiadne jeho podpriečinky!